## نحوه درخواست فارغ التحصيلي از طريق سيستم گلستان:

دانشجو باید پس از ورود به سیستم منوی پیش خوان خدمت را انتخاب نماید.

| ي - منوي کاربر 🧀 | ستم جامع دانشگاهي گنستان - دانشگاه خوارزمم       | - Windows Internet Explorer |                                         |                                                                                                    |                                                                  |
|------------------|--------------------------------------------------|-----------------------------|-----------------------------------------|----------------------------------------------------------------------------------------------------|------------------------------------------------------------------|
| 😟 https://gole   | stan. <b>khu.ac.ir</b> /Forms/AuthenticateUser/m | ain.htm                     |                                         |                                                                                                    | <b>₽</b>                                                         |
|                  | ۹:۲۷:۱۴ . یکشنبه ۹ آبان ۱۳۹۵                     | دانشگاه خوارزمی             | به نام خدا<br>جامع دانشگاهی گلستان<br>] | سیستم<br>بت نام ( پیشخوان خدمت ) ارزشیابی ( سیستم                                                                  | کاربر : ایمان مددی ورزقانی هروی<br>آموزش دانشجویی مالی و اداری ش |
|                  |                                                  |                             | L                                       | T ALLER JO                                                                                                    |                                                                  |
|                  |                                                  | 9 <b>(</b>                  | یکز ۱ مرکز تهران<br>نماره  نام          | <ul> <li>ای محدود کردن اطلاعات بر اساس واحد/مر</li> <li>انتخاب سریع :          <ul> <li>پردازش</li></ul></li></ul> | آخرین ورود : ۱۳۹۵٬۰۷/۱۳ ساعت۱۰:۲۸                                |
|                  |                                                  |                             |                                         |                                                                                                    | <b>€ 125% ▼</b>                                                  |

۲- انتخاب گزینه درخواست جدید از منوی فارغ التحصیلی قسمت پیش خوان خدمت

| ۱۳۹۵ ، یکشنیه ۹ آبان ۱۳۹۵ ،<br>محمد فردی | به نام هدا<br>سیستم جامع دانشگاهی گلستان دانشگاه خوارزمی<br>واحد / مرکز : مرکز تهران | کاربر : ایمان مددی ورزقانی خروج<br>۸ بنوی کاربر ۲ پیشخوان خدمت<br>۱۰ پیشخوان خدمت                                                                                                    |
|------------------------------------------|--------------------------------------------------------------------------------------|----------------------------------------------------------------------------------------------------|
| موضوع                                    | درخواست جدید<br>جستجو<br>عملیات فرستنده                                              | کاربر (۲۰۰۰۱۹۲۵) ۲ مددی ورزقانی ایمان<br>شخصی<br>ارخ التحسیلی<br>درخواست بررسی مشکلات آموزغی                                                                                                    |
|                                          |                                                                                      | ترمیم<br>ئیت درخواست وام دانشجو                                                                                                    |
|                                          |                                                                                      |                                                                                                    |
| •                                        |                                                                                      |                                                                                                    |
| ال ال ال ال ال ال ال ال ال ال ال ال ال ا |                                                                                      | ي المراجبة المراجبة |
|                                          |                                                                                      |                                                                                                    |

۳- تطبیق اطلاعات دانشجو ، کارنامه و انتخاب گزینه ایجاد، دانشجویان کارشناسی ارشد علاوه بر اقدامات مزبور باید کد رهگیری دریافتی بابت ثبت و ارسال پایان نامه خود به ایران داک (<u>http://sabt.irandoc.ac.ir</u>) را در قسمت مربوطه وارد نمایند.

|    | یه نام خدا                                                             |                                                                                |
|----|------------------------------------------------------------------------|--------------------------------------------------------------------------------|
| ſ  |                                                                        |                                                                                |
| 4  | ° 🖉                                                                    | 🥑 درخواست فارغ التحصيلي                                                        |
| ى  | U ^                                                                    | شماره دانشدو ۹۰۲۲۱۵۰۳۵ 🕥 مددورورزقات ایمان                                     |
| 2  |                                                                        |                                                                                |
|    |                                                                        | دانشکده اقتصاد (دانشگاه علوم اقتصادی)<br>دانشکده اقتصاد (دانشگاه علوم اقتصادی) |
|    | مقطع کارشناسی                                                          | گروه امورشی اقتصاد امور عمومی                                                  |
| ÷  | دوره روزانه                                                            | رشته ملوم اقتصادی گرایش حمل و نقل                                              |
|    |                                                                        | مشخصات تحصيلى                                                                  |
|    | احد ڭذراندە دانشجو ١٣٩/٠٠ معدل كل (١٣٩٠٠                               | اخرین ترم تحصیلی ۳۹۴۳ تعداد وا                                                 |
|    |                                                                        | مشخصات پایان نامه دانشجو                                                       |
|    | <b>0</b>                                                               | سمارہ فعالیت                                                                   |
|    |                                                                        | عنوان فارسى                                                                    |
|    | ▼                                                                      |                                                                                |
|    | P_                                                                     |                                                                                |
|    | •                                                                      | عنوان ناتين                                                                    |
|    |                                                                        |                                                                                |
|    | غالتي في التي التي التي التي التي التي التي الت                        | ستنسان درخواست<br>نوع درخواست قارغ التمصيلي                                    |
|    | دانشجریان کارشنامی ارشاد، کلرشت یابان نامه در ایران داکت ا وارد نمایند | کد رهگیری ایران داک                                                            |
|    |                                                                        |                                                                                |
|    | شاهده اراء شورا کارنامه کلی                                            | مشاهده تطبیق دروس دانشجو من                                                    |
|    |                                                                        |                                                                                |
|    |                                                                        |                                                                                |
| زگ |                                                                        | البررسي 🔲 ايجاد                                                                |
|    |                                                                        | میران از میداد.<br>( بیغامی دست دور ا موفقیت از ماه شد                         |
| 1  |                                                                        |                                                                                |

۴− دانشجویان پس از ثبت درخواست خود باید روی گزینه 🗸 کلیک نمایند . جهت پیگیری روند درخواست خود می توانند به همین قسمت مراجعه فرمایند.

| بالمحلودون<br>محلومورون | ۹:۳۱:۴۹ ، یکشنبه ۹ آیان ۱۳۹۵     | ارزمى                                                                | ا <sup>هدا</sup><br>ستان دانشگاه خو<br>مرکز تهران | به نام<br>بامع دانشگاهی گا<br>واحد / مرکز : | سيستم ح        | خروع<br>پیشخوان خدمت | ربر : ایمان مددی ورزقانی<br>) × منوی کاربر × (<br>) پیشخوان خدمت |
|-------------------------|----------------------------------|----------------------------------------------------------------------|---------------------------------------------------|---------------------------------------------|----------------|----------------------|------------------------------------------------------------------|
| 🔳 سوابق قبلی            |                                  | جستجو                                                                | درخواست جدید                                      |                                             |                | ایمان ایمان          | کاربر ۲۰۰۰۱۹۲۵۵                                                  |
|                         | موضوع                            |                                                                      | تنده                                              | فرسد                                        | عمليات         | -                    | خصى                                                              |
| ست الزامیست)            | مدارك مورد نياز جهت تاييد درخوا، | ارغ التحصيلي - تاييد دانشجو (ارسال<br>۹۰۲۲۱۵۰۳۵ - ايمان مددي ورزقاني | ف<br>ک                                            | مددي ورزقاني ايمان                          | d 2 a          | شى                   | ارغ التحصيلی<br>رخواست بررسی مشکلات آموزه                        |
|                         |                                  |                                                                      |                                                   |                                             |                |                      | یت نام اصلی                                                      |
|                         |                                  |                                                                      |                                                   |                                             |                |                      |                                                                  |
|                         |                                  |                                                                      |                                                   |                                             | I.             |                      | متعم<br>یت در خواست وام دانش <del>د</del> م                      |
|                         |                                  |                                                                      |                                                   |                                             |                |                      |                                                                  |
|                         |                                  |                                                                      |                                                   |                                             | تاييد درخواست  |                      |                                                                  |
|                         |                                  |                                                                      |                                                   |                                             |                |                      |                                                                  |
|                         |                                  |                                                                      |                                                   |                                             | توسط دانشجو    |                      |                                                                  |
|                         |                                  |                                                                      |                                                   |                                             |                |                      |                                                                  |
|                         |                                  |                                                                      |                                                   |                                             |                |                      |                                                                  |
|                         |                                  |                                                                      |                                                   |                                             |                |                      |                                                                  |
|                         |                                  |                                                                      |                                                   |                                             |                |                      |                                                                  |
|                         |                                  |                                                                      |                                                   |                                             |                |                      |                                                                  |
|                         |                                  |                                                                      |                                                   |                                             |                |                      |                                                                  |
|                         |                                  |                                                                      |                                                   |                                             |                |                      |                                                                  |
| 4                       |                                  |                                                                      |                                                   |                                             |                |                      |                                                                  |
|                         |                                  |                                                                      |                                                   |                                             |                |                      |                                                                  |
|                         |                                  | بایش ۱ - ۱ از ۱                                                      | N                                                 | ▼ 50 14 <4                                  | اه مفحه ۱ از ۱ |                      |                                                                  |
| 矈 بازگشت                |                                  |                                                                      |                                                   |                                             |                |                      | الله جستجر 🛐 محدد                                                |

۵- دانشجویان جهت اطلاع از موارد باقی مانده تسویه حساب خود می توانند از منوی اداری و مالی ، گزارش تسویه حساب را انتخاب نمایند.

| نوي کاربر 🥌 | - سیستم جامع دانشگاهی گنستان - دانشگاه خوارزمی - ه Windows Internet Explorer |                                                                                                    |
|-------------|------------------------------------------------------------------------------|----------------------------------------------------------------------------------------------------|
| 👱 https://g | jolestan. <b>khu.ac.ir</b> /Forms/AuthenticateUser/main.htm                  |                                                                                                    |
|             | به نام هد:<br>سیستم جامع دانشگاهی گلستان . دانشگاه خوارزمی                   |                                                                                                    |
| 7445        |                                                                              | آموزش مالی و اداری پیشخوان خدمت سیستم                                                                                                    |
| 377404      | به مسابهای سوره ذیار هر دانشجو]                                              | [سویه هساب دانشجریان] = [گزارش های تسویه هساب] = [<br>[گزارش های تسویه هساب] = [                                                                                             |
|             |                                                                              |                                                                                                    |
|             |                                                                              |                                                                                                    |
|             |                                                                              |                                                                                                    |
|             |                                                                              |                                                                                                    |
|             |                                                                              | الا محدود كردن اطلاعات بر اساس واهد<br>آخرين سود : ۲۰۹۵/۱۹۳۹ ساعت ۹:۱۳<br>گذرين سود : ۵۰/۱۹۳۹ ساعت ۹:۱۳ ساعت ۹:۱۳ ساعت ۲:۱۳ ما<br>الا ما ما ما ما ما ما ما ما ما ما ما ما ما |

٦- با انتخاب این گزینه دانشجویان می توانند جهت تسریع روند تسویه حساب خود با توجه به اطلاعات تماس کارشناسان مربوطه ، مشکلات مربوط
به تسویه حساب خود را رفع نمایند.

|           |               |                                     |              |             |                                                                                                    | به تام هدا                                                                                                    |                                                     |    |                                                                     |              |            |
|-----------|---------------|-------------------------------------|--------------|-------------|----------------------------------------------------------------------------------------------------|----------------------------------------------------------------------------------------------------|-----------------------------------------------------|----|---------------------------------------------------------------------|--------------|------------|
| <b>[]</b> | 1790 31       | 18 4.1.25. 17:                      |              |             | نشگاه خوارزمی<br>ان                                                                                                    | ، دانشگاهی گلستان ادا<br>واحد /مرکز : مرکز تهرا                                                                                                  | سيستم جامع                                          |    |                                                                     | مرتقات المرم | المان مددي |
| 2005      | -             |                                     |              |             | یات ۲۰۰۰ ملک میں<br>منوی کاربر 🛛 🗙 تسویہ حسابہای مورد نیاز ہر دانشجو                                                                                  |                                                                                                    |                                                     |    |                                                                     |              |            |
|           | صفحه : ۱ از ۱ |                                     |              |             | دانشجو                                                                                                    | فسابهای مورد نیاز هر ه                                                                                                    | تسويه .                                             |    | شماره گزارش: ۵۲۲                                                    |              |            |
|           |               |                                     |              | ۱           | کارت : ۳۹۵/۰۸/۰۹                                                                                                    | تاريخ ابطال                                                                                                    |                                                     |    | شماره دانشجو : ۹۰۲۲۱۵۰۳۵                                            |              |            |
|           |               | تاريخ آخرين تسويه حساب : ۱۳۹۵/۰۹/۰۶ |              |             |                                                                                                    |                                                                                                    |                                                     |    | نام و نام خانوادگی : ایمان مددی ورزقانی                             |              |            |
|           |               |                                     |              |             | ب های باقیمانده : ۴                                                                                                    | تسويه حساد                                                                                                    |                                                     |    | واحد يا مركز : مركز تهران                                           |              |            |
|           |               |                                     |              |             | هایی تسویه حساب :                                                                                                    | تاريخ تاييد ن                                                                                                    |                                                     |    | مقطع : کارشناسی                                                     |              |            |
|           |               |                                     |              |             |                                                                                                    |                                                                                                    |                                                     |    |                                                                     | روزانه       | دوره :     |
|           |               |                                     |              |             |                                                                                                    |                                                                                                    |                                                     |    | دی گرایش حمل و نقل                                                  | : علوم اقتصا | رشته :     |
|           |               |                                     |              |             |                                                                                                    |                                                                                                    | موضوع تسويه حساب                                    |    |                                                                     | وضعيت        |            |
|           | مسئوليت       | دليل لزوم تسويه                     | مقدار / مبلغ | تاريخ تسويه | جانشين / تلفن                                                                                                    | مسئول تسويه/ تلفن                                                                                                    | شرح                                                 | کډ | اداره تسویه کننده                                                   | تسويه        | رديف       |
|           | اداره         |                                     |              |             | گودرزی طاهره(۲۱ )<br>خودرزی طاهره(۲۱ )<br>نوریزی مقدم علیجان<br>(۲۹۹۸ )<br>(۲۹۹۹ )<br>مزداراتی سائومه(<br>۲۹۹۹ )<br>وهاب زاده فرییا (<br>۲۹۲۵ کا ۲۷۷) | فارسی فاطه (۲۲۹۷)<br>خاد میان را مله (۲۲۹۷)<br>غانترزاده فرزانه (<br>۲۹۳۱)<br>رطنگی پووانه (<br>۲۹۳۲ ۲۹۸۸)<br>امیر خانی فردین (<br>اکبری آزاده ( | تسویه مندوق رفاه - کمک هزینه                        | 4  | اداره رفاه دانشجریی                                                 | عدم تسويه    |            |
|           | اداره         |                                     |              |             | گودرزی طاهره(۰۲۱ )<br>افشاری خانم(<br>۸۱۵۸۴۴۴۳)                                                                                                    | ملکی نازی(۸۸۹۴۲۳۲ )<br>جعفری شهین(<br>۱۱۱۱۱۱۱ )                                                                                                  | تسویه کلیه واحدهای دانشکده<br>(کتابخانه،آزمایشگاه،) | ۶  | دانشكده اقتصاد                                                      | عدم تسويه    | ۲          |
|           | اداره         |                                     |              |             | گودرزی طاهره(۲۰۱)<br>جعفری شهین(<br>۱۱۱۱۱۰)<br>جعفری شهین(<br>۱۱۱۱۱۱۱)<br>جعفری شهین(<br>۱۱۱۱۱۱۱)                                                     | نوروزی مقدم علیجان(<br>نظرزاده فرزانه(<br>منظرزاده فرزانه(<br>میاس نژاد معمود (<br>۱۳۲ )<br>امیرخانی فردیژ(۰)                                    | تسویه رئیس اداره رفاه<br>محت (محیدی)                | Y  | معاونت دانشجویی<br>معاونت (۱۳۹۵ میلی)                               | عدم تسویه    | ٣          |
| 🛃 بازگش   |               |                                     |              |             |                                                                                                    | م تيلتر                                                                                                    | پېټې ا <mark>ه</mark> درباره                        |    | الله الله المحمد الله المحمد الله الله الله الله الله الله الله الل | • • •        | <b>)</b> ) |